E-posta şifrenizi değiştirebilmeniz için yapmanız gerekenler aşağıda şekillerle gösterilmiştir.

1. Okulumuz webmail sayfasını açınız: http://webmail.cankaya.edu.tr

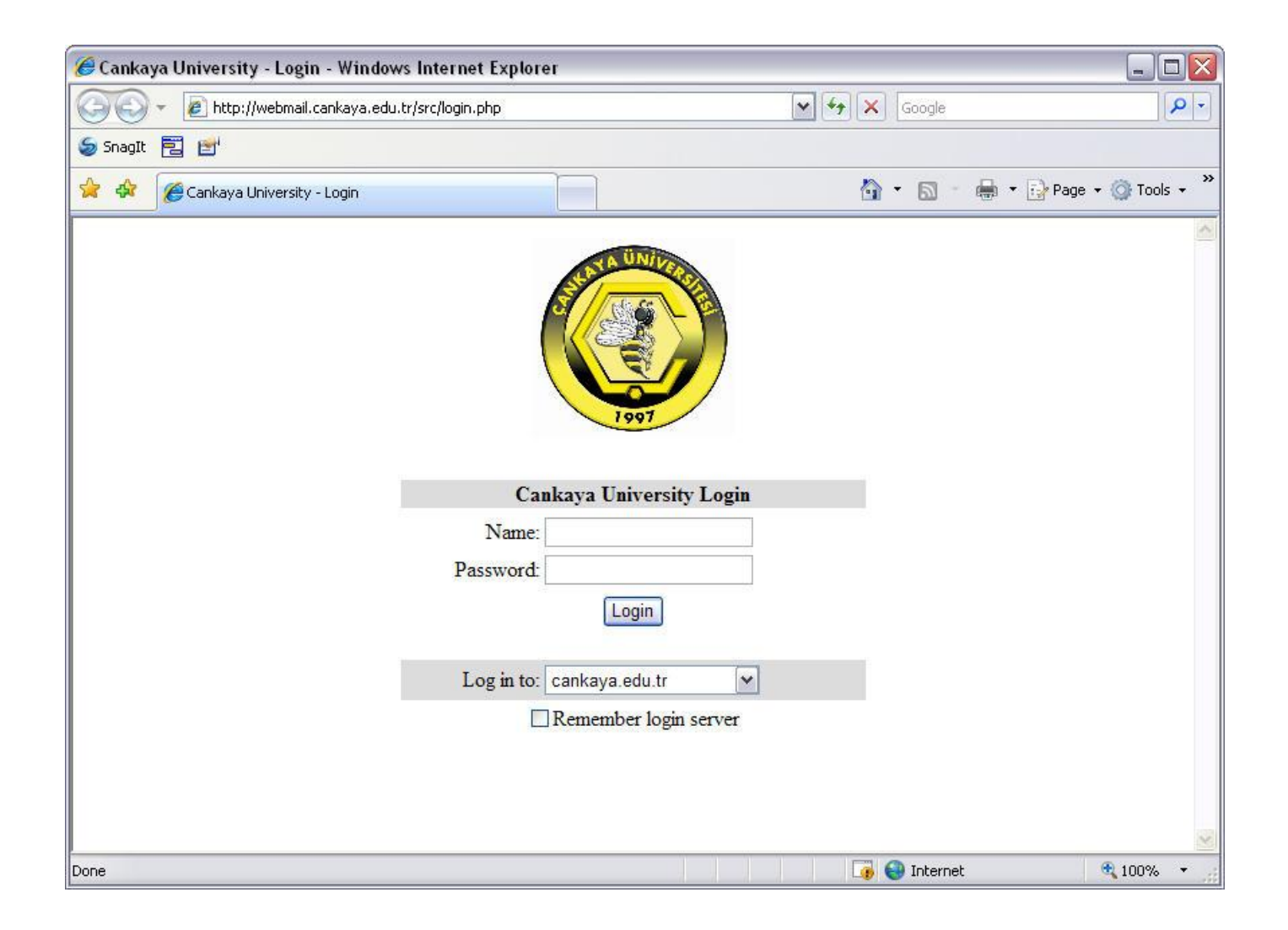

2. Kullanıcı isminizi ve şifrenizi yazıp, Login butonuna basınız.

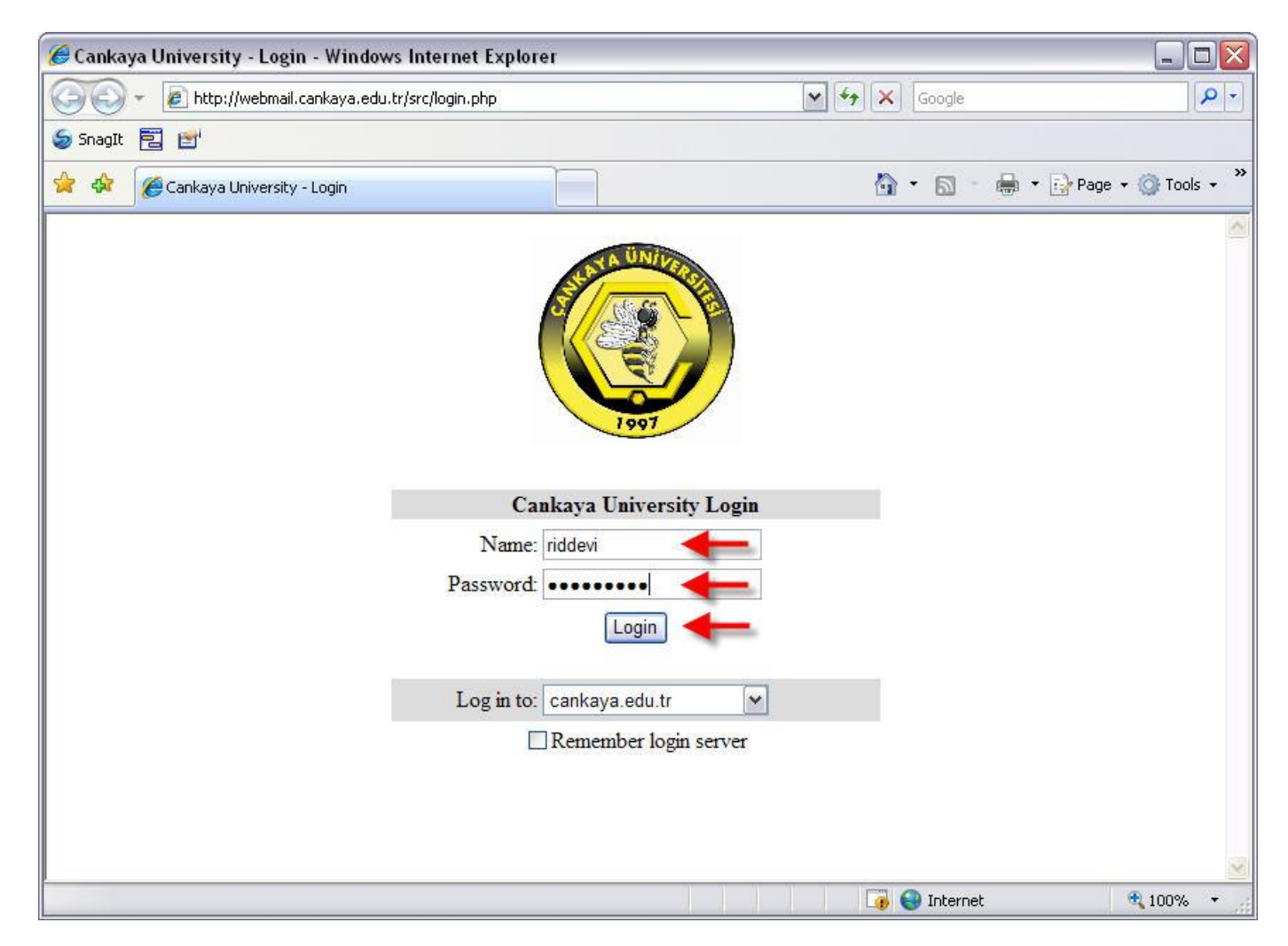

3. Açılan pencerede üst taraftaki "Options" linkine tıklayınız.

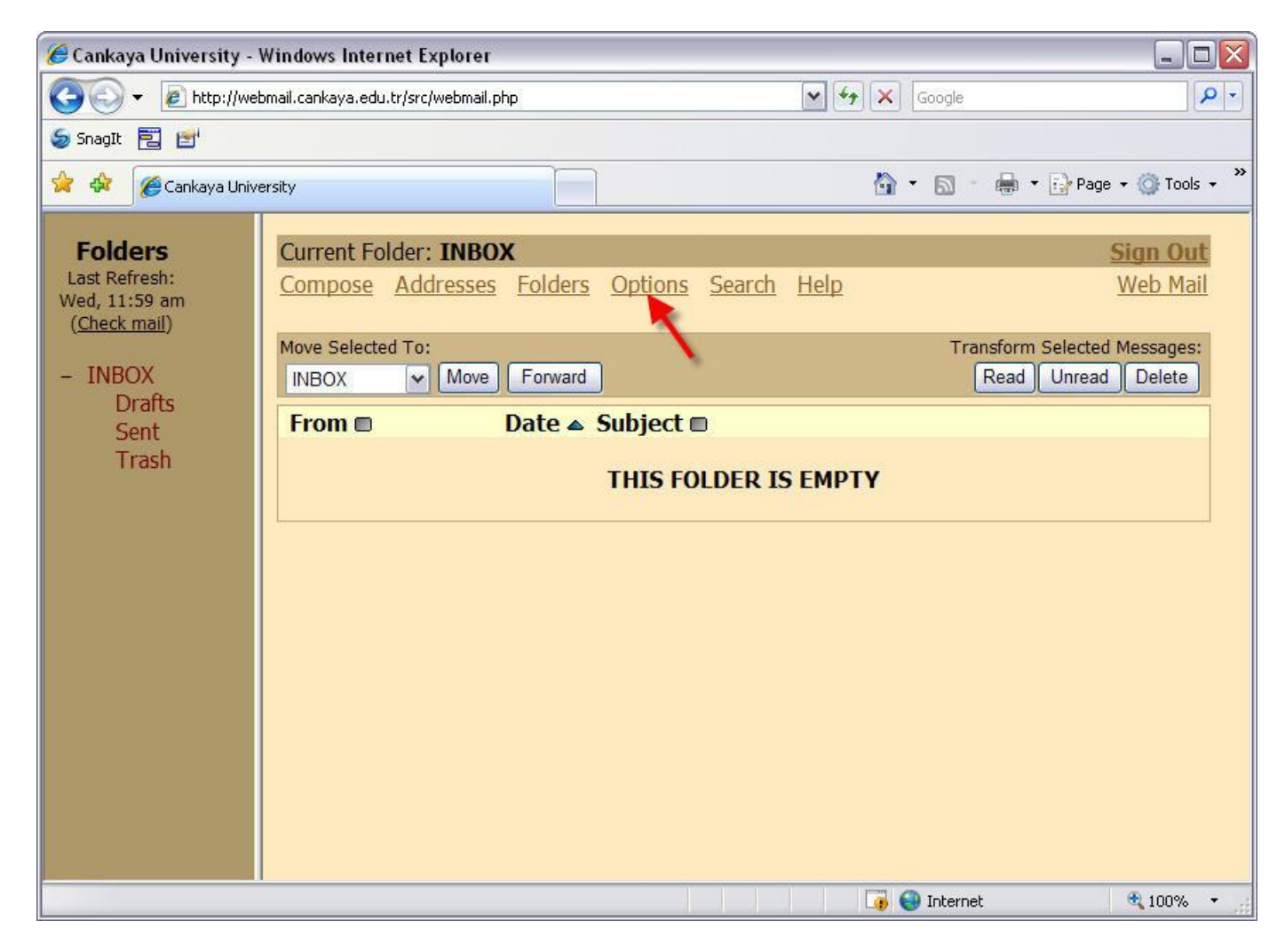

## \_ 🗆 🛛 🟉 Cankaya University - Windows Internet Explorer 🖌 😽 🗙 Google G 0-1 http://webmail.cankaya.edu.tr/src/webmail.php 🍃 SnagIt 🔁 😁 🚔 🔻 🔂 Page 👻 🙆 Tools 🔹 🏠 🏠 h • 🔊 · Cankaya University ~ Folders Sign Out Last Refresh: Compose Addresses Folders Options Search Help Web Mail Wed, 3:18 pm (Check mail) Options - INBOX Personal Information **Display Preferences** Drafts This contains personal information about You can change the way that SquirrelMail Sent looks and displays information to you, such yourself such as your name, your email Trash address, etc. as the colors, the language, and other settinas. Message Highlighting Folder Preferences Based upon given criteria, incoming These settings change the way your folders messages can have different background are displayed and manipulated. colors in the message list. This helps to easily distinguish who the messages are from, especially for mailing lists. Change Password This connects to your local Password Server The order of the message index can be rearranged and changed to contain the to change your login password for all headers in any order you want. services. Y 📑 😜 Internet 100%

## 4. Sağ alt köşede görebileceğiniz "Change Password" linkine tıklayınız.

5. Açılan şifre değiştirme ekranında, ilk kutuya halen kullanmakta olan şifrenizi yazıp, altındaki iki kutuya da yeni şifrenizi yazınız.

| Cankaya University - Windows Internet Explorer                    |                                               |                              |                    |  |  |
|-------------------------------------------------------------------|-----------------------------------------------|------------------------------|--------------------|--|--|
| 💽 🗸 🖉 http://we                                                   | bmail.cankaya.edu.tr/src/webmail.php          | Google                       | P -                |  |  |
| 😓 SnagIt 🔁 🛃                                                      |                                               |                              |                    |  |  |
| 🚖 🕸 🏾 🎉 Cankaya Univ                                              | ersity                                        | 🟠 🔹 🔝 👘 🖶 🔹 🔂 Page 🔹 🎯 T     | ools 🔹 🎇           |  |  |
| Folders<br>Last Refresh:<br>Wed, 3:23 pm<br>( <u>Check mail</u> ) | Compose Addresses Folders Options Search Help | <mark>Sign (</mark><br>Web I | <u>Dut</u><br>Mail |  |  |
| – INBOX                                                           | d                                             | 5                            |                    |  |  |
| Drafts                                                            | Old Password: ••••••                          | ••• 🛻                        |                    |  |  |
| Trash                                                             | New Password: ••••••                          |                              |                    |  |  |
|                                                                   | Verify New Password: ••••••                   | •••••• -                     |                    |  |  |
|                                                                   | Change Password                               |                              |                    |  |  |
|                                                                   |                                               |                              |                    |  |  |
|                                                                   |                                               |                              |                    |  |  |
|                                                                   |                                               |                              |                    |  |  |
|                                                                   |                                               |                              |                    |  |  |
|                                                                   |                                               |                              |                    |  |  |
|                                                                   |                                               |                              |                    |  |  |
|                                                                   |                                               |                              |                    |  |  |
|                                                                   |                                               |                              |                    |  |  |
| Done                                                              |                                               | 🏹 🌍 Internet 🔍 100           | % • 🦽              |  |  |

6. İşlemleri doğru yaptığınız takdirde, şifrenizin başarıyla güncellendiğini gösteren bir yazı çıkacaktır.

| Cankaya University - Windows Internet Explorer                    |                                               |                  |                                   |  |  |
|-------------------------------------------------------------------|-----------------------------------------------|------------------|-----------------------------------|--|--|
| COO V E http://webmail.cankaya.edu.tr/src/webmail.php             |                                               | 🖌 😽 🗙 Google     | P -                               |  |  |
| 氨 SnagIt 🔁 🛃                                                      |                                               |                  |                                   |  |  |
| 🚖 🏟 🌈 Cankaya Univ                                                | ersity                                        | 🏠 🔹 🗟 🕤 🖶 🕏 Page | 🔹 🕥 Tools 🔹 🎇                     |  |  |
| Folders<br>Last Refresh:<br>Wed, 3:23 pm<br>( <u>Check mail</u> ) | Compose Addresses Folders Options Search Help |                  | <mark>Sign Out</mark><br>Web Mail |  |  |
| – INBOX                                                           | Change Password                               |                  |                                   |  |  |
| Drafts 💳                                                          | Password changed successfully                 |                  |                                   |  |  |
| Sent<br>Trash                                                     | Old Password:                                 |                  |                                   |  |  |
| , rash                                                            | New Password:                                 |                  |                                   |  |  |
|                                                                   | Verify New Password:                          |                  |                                   |  |  |
|                                                                   | Change Password                               |                  |                                   |  |  |
|                                                                   |                                               |                  |                                   |  |  |
|                                                                   |                                               |                  |                                   |  |  |
|                                                                   |                                               |                  |                                   |  |  |
|                                                                   |                                               |                  |                                   |  |  |
|                                                                   |                                               |                  |                                   |  |  |
|                                                                   |                                               |                  |                                   |  |  |
|                                                                   |                                               |                  |                                   |  |  |
|                                                                   |                                               |                  |                                   |  |  |
|                                                                   |                                               | 🇔 🌍 Internet     | 🔍 100% 🔹 💡                        |  |  |